# ПОДАЧА ЗАЯВЛЕНИЯ НА РЕГИСТРАЦИЮ В ПРИЕМНОЙ КОМИССИИ ОГБПОУ «СЕНГИЛЕЕВСКИЙ ТЕХНОЛОГИЧЕСКИЙ **ТЕХНИКУМ»**

посредством использования Портала образовательных услуг Ульяновской области

https://detsad.cit73.ru/

Портал образовательных услуг

Получение государственных и муниципальных услуг в сфере образования в электронном виде

Ульяновская область

Поиск образовательных организаций

Регистрация заявления

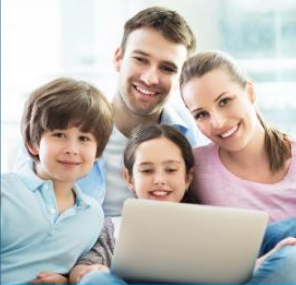

Поиск

заявления

ГОС Вход в чный кабинет

Вход в Сетевой Город. Образование.

Информация для родителей и детей

Примечание: для работы с Порталом образовательных услуг Ульяновской области необходимо иметь учетную запись на Портале Госуслуг и последнюю актуальную версию веб-браузеров Google Chrome, Mozilla Firefox, Internet Explorer, Safari и Яндекс Браузер. При оформлении заявления просьба внимательно отнестись к заполнению необходимых данных, иначе возникнут проблемы с приемом документов на обучение.

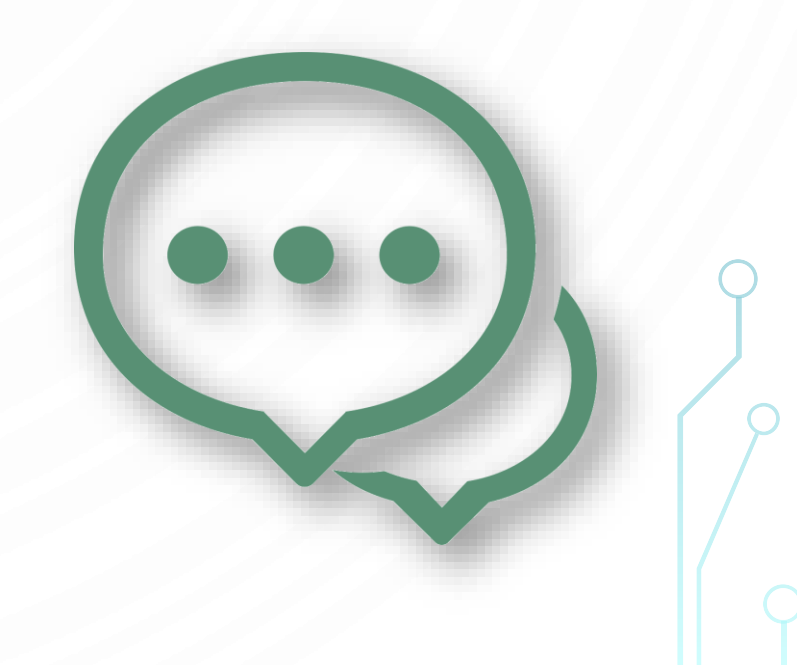

Перед работой с Порталом образовательных услуг Ульяновской области для регистрации заявления на обучение, ознакомьтесь с учредительными документами (Уставом, Лицензией и Аккредитацией), образовательными программами, Правилами приема, в которых также указаны сроки предоставления оригиналов документов:

- ✓ Ссылка на учредительные документы: <u>http://sengstt.ru/index/dokumenty/0-15#osndoc</u>
- ✓ Ссылка на образовательные программы: <u>http://sengstt.ru/index/obrazovanie/0-16#oprog</u>
- ✓ Ссылка на Правила приема: <u>https://clck.bar/L5524d</u>

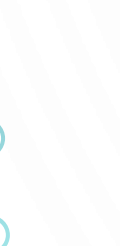

**QR-коды ссылок** 

Учредительные документы Образовательные программы

Правила приема

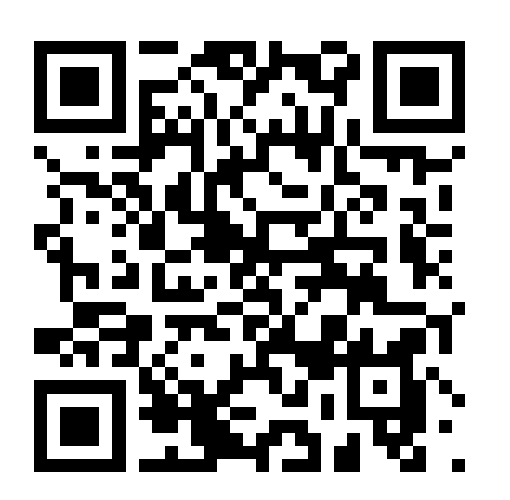

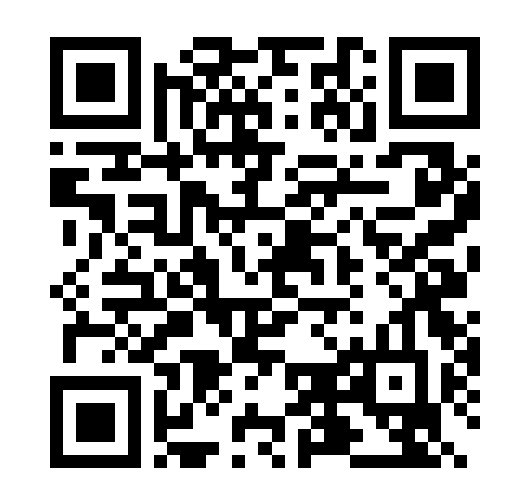

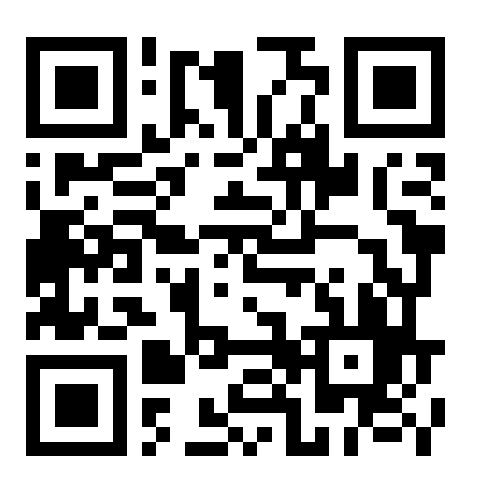

В разделе «Абитуриенту. Приемная кампания» организован доступ к системе регистрации заявлений в профессиональные образовательные организации Ульяновской области. Для начала работы с Порталом образовательных услуг Ульяновской области нажмите на баннер, как на рисунке ниже или перейдите по адресу <u>https://detsad.cit73.ru/</u>:

| 🍃 ОГБПОУ "Сенгилеевс  | кий технологич 🛛 👙                                                                                                    | ОГБПОУ "Сенгилеевский технол 🗙                                                                                                    | Đ                                                                                                    |   | ٥ | ×      |
|-----------------------|----------------------------------------------------------------------------------------------------|----------------------------------------------------------------------------------------------------|----------------------------------------------------------------------------------------------------|---|---|--------|
| ⊲ ⊳ c                 | 🛛 🔺 He                                                                                                    | защищено   sengstt.ru/index/abit                                                                                                   | urientu/0-24 🛛 🖓 🛕                                                                                                    | * | G | Ξ      |
|                       | МЕНЮ САЙТ                                                                                                    | Ā                                                                                                    | <b>ू</b>                                                                                                    |   |   | Â      |
|                       |                                                                                                    |                                                                                                    | Регистрация   Вход                                                                                                    |   |   | 5      |
|                       | Central Control of Control of Con |                                                                                                    | <ul> <li>Регистрация заявления в профессиональные образовательные организации в электронной форме</li> <li>Информационный гид для абитуриента</li> <li>Правила приема</li> <li>Перечень специальностей (профессий), по которым образовательная организация объявляет прием в соответствии с лицензией на осуществление образовательной деятельности</li> <li>Требования к уровню образования, которое необходимо для поступления</li> <li>Условия приема по договорам об оказании платных образовательных услуг</li> </ul> |   |   |        |
|                       | Мы рады п<br>нашем о                                                                                                    | риветствовать Вас на<br>фициальном сайте                                                                                           | <ul> <li>Перечень вступительных испытаний</li> <li>Информация о формах проведения вступительных испытаний</li> <li>Информация об особенностях проведения вступительных испытаний для инвалидов и лиц с<br/>ограниченными возможностями здоровья</li> <li>Информация о необходимости прохождения поступающими обязательного предварительного<br/>медицинского осмотра</li> <li>Количество поданных документов на обучение по специальностям (профессиям)</li> </ul>                                                         |   |   |        |
|                       |                                                                                                    | ЗЕРСИЯ<br>ДЛЯ СЛАБОВИДЯЩИХ                                                                                                    | Регистрация заявления в профессиональные образовательные организации в                                                                                                    |   |   |        |
|                       | основная                                                                                                    | информация                                                                                                    | электронной форме                                                                                                    |   |   | $\geq$ |
| tns://detcad.cit73.n/ | <ul> <li>Новостна:</li> <li>Сведения<br/>организац</li> <li>Информа<br/>образоват</li> <li>Интеракти<br/>нашему Т</li> <li>Контактна</li> </ul>                                                                                                    | я лента<br>а об образовательной<br>ции<br>ция о реализуемых<br>тельных услугах<br>ивная экскурсия по<br>ехникуму<br>ая информация. | Портал<br>образовательных<br>услуг<br>Заявление можно подать по адресу:<br>detsad.cit73 ти                                                                                                    |   |   |        |

Ссылка на раздел «Абитуриенту. Приемная кампания» - http://sengstt.ru/index/abiturientu/0-24

Авторизуйтесь в Портале Госуслуг. Для этого нажмите на кнопку «Вход в личный кабинет», затем в Единой системе идентификации и аутентификации введите данные учетной записи Личного кабинета Портала Госуслуг:

- 11

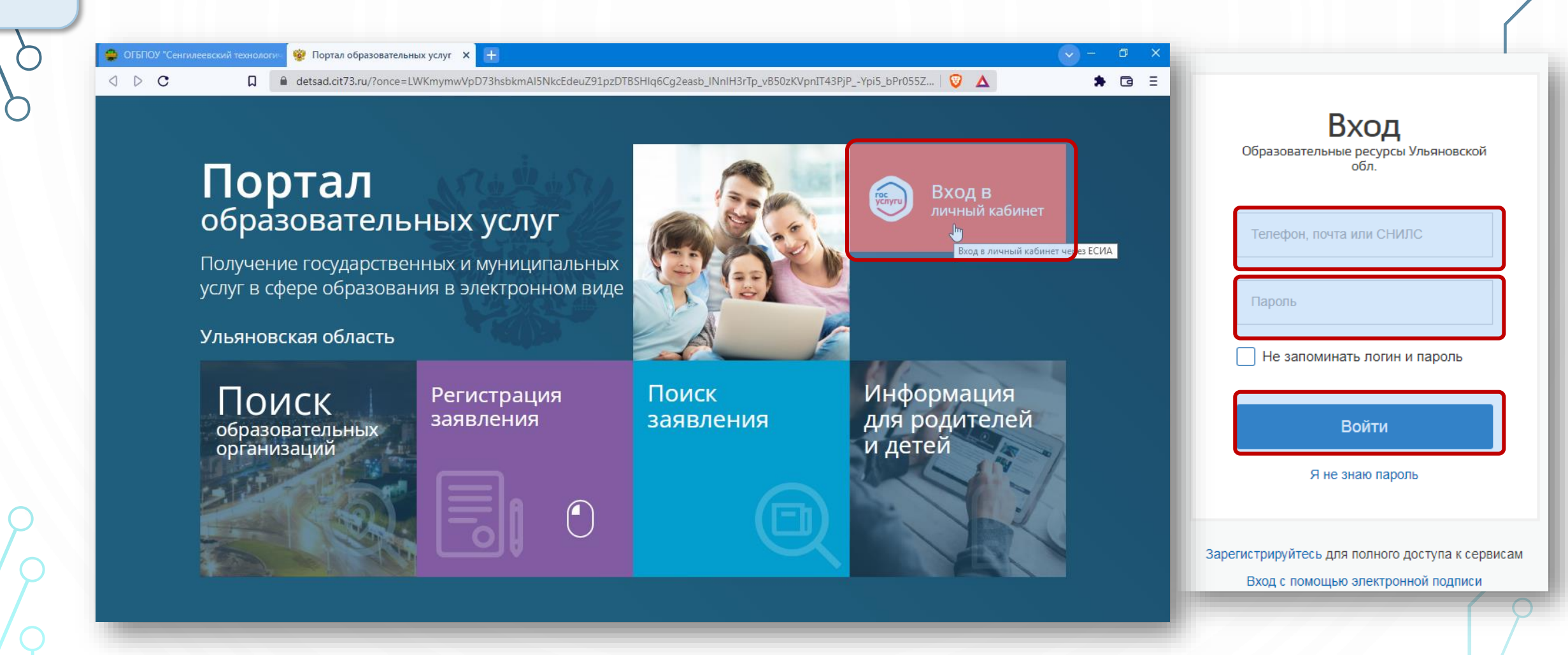

После перехода на главную страницу Портала нажмите на «Регистрация заявления», как на рисунке ниже:

detsad.cit73.ru/?once=JQKNcRaVm9QOUhY18w9bw7ydInB3Hj5WQC7hGDpXAwh52edI3SVIAxcV01tw9DyjX6XZob2Tr0oebmuVJqI...

## Портал образовательных услуг

Получение государственных и муниципальных услуг в сфере образования в электронном виде

#### Ульяновская область

П

- 11

0 D C

ПОИСК образовательных организаций Регистрация заявления

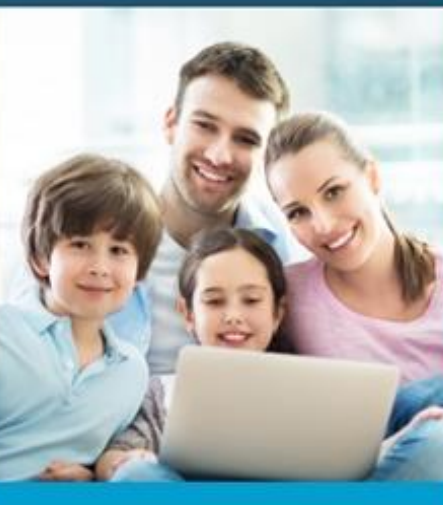

Ө М эв Алексей

**D** =

В ЛИЧНЫЙ КАБИНЕТ В ВЫЙТИ

Вход в Сетевой Город. Образование.

Поиск заявления Информация для родителей и детей

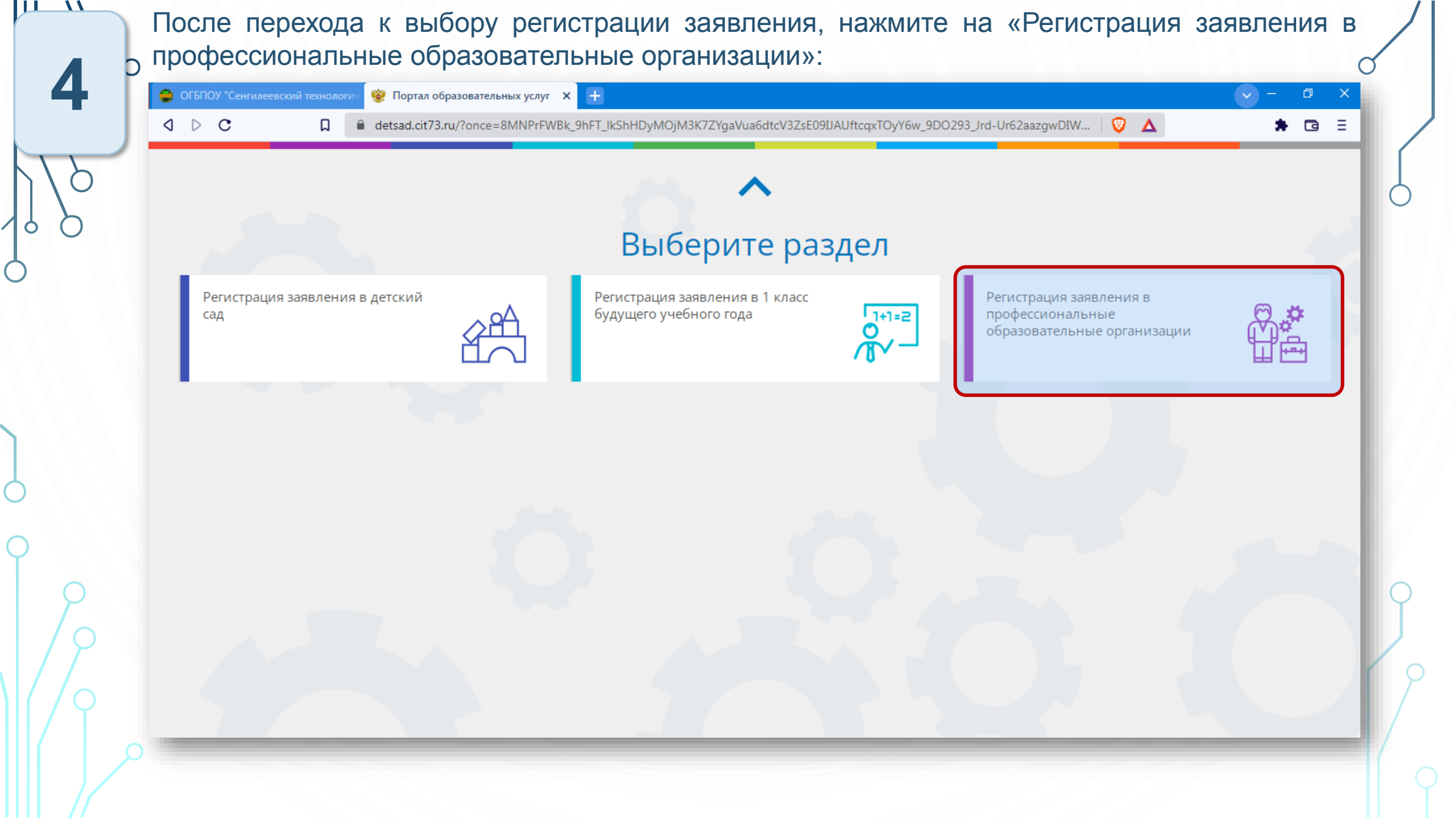

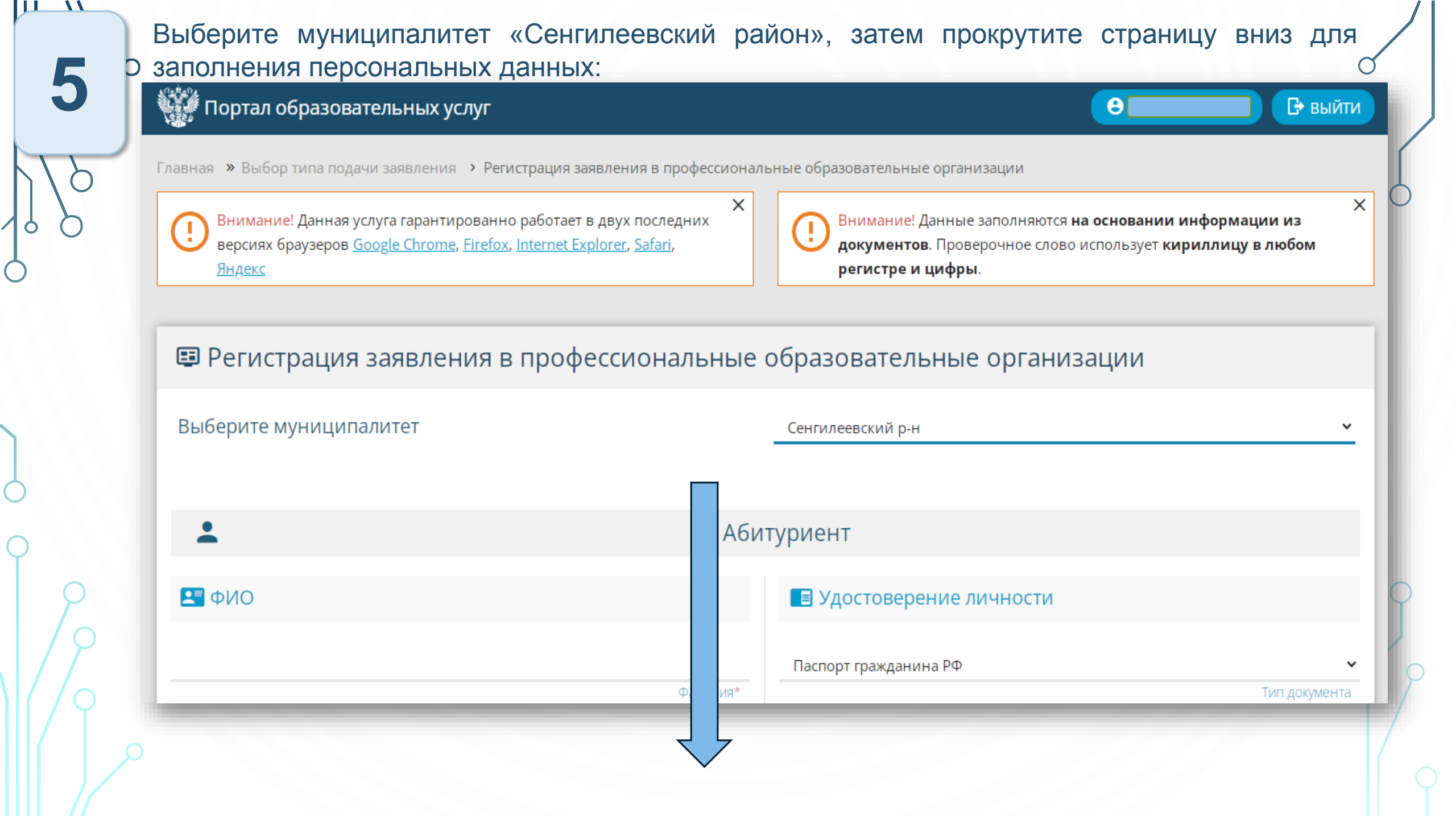

После прокрутки страницы введите ФИО полностью, данные из удостоверения личности. О После заполнения данных прокрутите страницу вниз. Примечание: персональные данные вводятся ТОЛЬКО поступающего, родитель (законный представитель) может изменить в данной форме свои персональные данные на персональные данные абитуриента.

| Выберите муниципалитет              |                 | Сенгилеевский р-н 🗸                               |
|-------------------------------------|-----------------|---------------------------------------------------|
|                                     |                 |                                                   |
| <b>±</b>                            | Абит            | туриент                                           |
| ΔΝΟ                                 |                 | 🔳 Удостоверение личности                          |
| Иванов                              |                 | Паспорт гражданина РФ 🛛 🗸 🗸                       |
|                                     | Фамилия*        | Тип документа                                     |
| Иван                                |                 | 7300                                              |
|                                     | Имя*            | Серия*                                            |
| Иванович                            |                 | 000000                                            |
| При наличии заполняется обязательно | Отчество        | Номер*                                            |
|                                     | e 1             | ОВД по Ульяновской области в Сенгилеевском районе |
| 01.01.2000                          | <u> </u>        | Кем выдан*                                        |
|                                     | Дата рождения*  | 31.05.2000                                        |
| гор. Сенгилей Ульяновской области   |                 | Дата выдачи*                                      |
|                                     | Место рождения* | 730-018                                           |
|                                     |                 | Код подразделения*                                |
|                                     |                 |                                                   |

 $\mathcal{C}$ 

После прокрутки страницы введите адрес регистрации и проживания. Если адрес регистрации и проживания совпадают, Вы можете нажать внизу кнопку «Адрес регистрации совпадает с адресом проживания». После заполнения данных прокрутите страницу вниз:

| ♠                                   |                        | Адрес                               |                        |
|-------------------------------------|------------------------|-------------------------------------|------------------------|
| 🏛 Адрес регистрации                 |                        | 🛱 Адрес проживания                  |                        |
| Ульяновская область                 |                        | Ульяновская область                 |                        |
|                                     | Регион*                |                                     | Регион*                |
| Сенгилеевский                       |                        | Сенгилеевский                       |                        |
| При наличии заполняется обязательно | Район                  | При наличии заполняется обязательно | Район                  |
| Сенгилей                            |                        | Сенгилей                            |                        |
| При наличии заполняется обязательно | Город/Населенный пункт | При наличии заполняется обязательно | Город/Населенный пункт |
| Ленина                              |                        | Ленина                              |                        |
| При наличии заполняется обязательно | Улица                  | При наличии заполняется обязательно | Улица                  |
| 1                                   | Г                      | 1                                   |                        |
|                                     | Дом*                   |                                     | Дом*                   |
| Строение                            |                        |                                     |                        |
|                                     |                        |                                     | Строение               |
| Корпус                              |                        |                                     |                        |
|                                     |                        |                                     | Корпус                 |
| Квартира                            |                        |                                     |                        |
|                                     |                        |                                     | Квартира               |
|                                     |                        |                                     |                        |
|                                     | АДРЕС РЕГИСТРАЦИИ СОВП | т с адресом проживания              |                        |
|                                     |                        | 7                                   |                        |
|                                     |                        |                                     |                        |

После прокрутки страницы введите далее контактную информацию: способы связи, телефон, реквизиты документа об образовании. Если в списке отсутствует образовательная организация, в которой Вы обучались – поставьте галочку в чек-боксе «Моей образовательной организации нет в списке» и введите название вручную. Если адрес регистрации и проживания совпадают, Вы можете нажать внизу кнопку «Адрес регистрации совпадает с адресом проживания». После заполнения данных прокрутите страницу вниз:

|                                                                                                    | Контактна                                                                                                    | ая информация       |          |
|----------------------------------------------------------------------------------------------------|----------------------------------------------------------------------------------------------------|---------------------|----------|
| 🦕 Способы связи                                                                                      |                                                                                                    | 🧏 Контактные данные |          |
| E-mail                                                                                               |                                                                                                    | ivanov.879@mail.ru  |          |
| 🗸 Телефон                                                                                            |                                                                                                    | 9278000080          | E-mail*  |
|                                                                                                    |                                                                                                    |                     | Телефон* |
|                                                                                                    |                                                                                                    |                     |          |
|                                                                                                    |                                                                                                    |                     |          |
| Аттестат об основном общем образовании                                                               | ▼<br>Тип документа*                                                                                                    |                     |          |
| Аттестат об основном общем образовании<br>000                                                        | ►<br>Тип документа*                                                                                                    |                     |          |
| Аттестат об основном общем образовании<br>000<br>00000000                                            | ▼<br>Тип документа*<br>Серия документа                                                                                                    |                     |          |
| Аттестат об основном общем образовании<br>000<br>00000000<br>16.06.2021                              | ✓<br>Тип документа*<br>Серия документа<br>Номер документа*                                                                                                    |                     |          |
| Аттестат об основном общем образовании<br>000<br>00000000<br>16.06.2021                              | <ul> <li>Тип документа*</li> <li>Серия документа</li> <li>Номер документа*</li> <li>Дата выдачи документа*</li> </ul>                                                                                                 |                     |          |
| Аттестат об основном общем образовании<br>000<br>00000000<br>16.06.2021<br>000                       | <ul> <li>Тип документа*</li> <li>Серия документа</li> <li>Номер документа*</li> <li>Дата выдачи документа*</li> <li>Дата выдачи документа*</li> <li>Тип организации*</li> </ul>                                       |                     |          |
| Аттестат об основном общем образовании<br>000<br>00000000<br>16.06.2021<br>000<br>МОУ СШ г. Сенгилея | <ul> <li>Тип документа*</li> <li>Серия документа</li> <li>Номер документа*</li> <li>Дата выдачи документа*</li> <li>Дата прганизации*</li> </ul>                                                                      |                     |          |
| Аттестат об основном общем образовании<br>000<br>00000000<br>16.06.2021<br>000<br>МОУ СШ г. Сенгилея | <ul> <li>Тип документа*</li> <li>Серия документа</li> <li>Номер документа*</li> <li>Дата выдачи документа*</li> <li>Дата выдачи документа*</li> <li>Тип организации*</li> <li>Образовательная организация*</li> </ul> |                     |          |

После прокрутки страницы заполните параметры заявления. В данном пункте абитуриент оподтверждает получение среднего профессионального образования впервые, необходимость в общежитии. При необходимости подтверждается целевой прием с указанием направившей организации, заполняется льготная категория, социальное положение, наличие инвалидности. После заполнения данных прокрутите страницу вниз:

| 0                       | Параметры заявления                                  |
|-------------------------|------------------------------------------------------|
| 🎽 Льготная категория    | 💾 Параметры заявления                                |
| Есть льготная категория | Получаю среднее профессиональное образование впервые |
|                         | Нуждаюсь в общежитии                                 |
|                         | Целевой прием                                        |
|                         | Социальное положи<br>Наличие                         |
|                         | Не выбрано<br>Наличие инвалидн                       |
|                         |                                                      |
|                         |                                                      |

После прокрутки страницы выберите тип итоговой аттестации, заполните оценки по предметам, имеющимся в аттестате. После заполнения данных прокрутите страницу вниз: (

| Выберите тип итоговой аттестации | •                                                                    | *                           |                                           |
|----------------------------------|----------------------------------------------------------------------|-----------------------------|-------------------------------------------|
| Предмет                          | Тип итоговой аттестаци<br>Оценка в<br>документе<br>об<br>образовании | Предмет                     | Оценка в<br>документе<br>об<br>образовани |
| Алгебра                          | 5                                                                    | Алгебра и начала анализа    | 5                                         |
| Астрономия                       | 5                                                                    | Биология                    | 5                                         |
| Всеобщая история                 | 5                                                                    | География                   | 5                                         |
| Геометрия                        | 5                                                                    | Естествознание              | 5                                         |
| Изобразительное искусство        | 5                                                                    | Иностранный язык            | 5                                         |
| Иностранный язык (английский)    | 5                                                                    | Иностранный язык (немецкий) |                                           |
| Информатика                      | 5                                                                    | Информатика и ИКТ           | 5                                         |
| Искусство                        |                                                                      | История                     | 5                                         |

После прокрутки страницы, в блоке «Выбор образовательной организации» выберите **ОГБПОУ СТТ**, форму обучения и базу приема. В выборе специальности нажмите на специальность или профессию, на которую хотите поступить и нажмите кнопку «Выбрать». После заполнения данных прокрутите страницу вниз:

| ОГБПОУ СТТ  | бразовательная организация* | Специальность                                                      | Форма<br>обучения | База<br>приема | Вид<br>обуче |
|-------------|-----------------------------|--------------------------------------------------------------------|-------------------|----------------|--------------|
| Очное       | Форма обучения              | Мастер по лесному хозяйству                                        | Очное             | На базе 9кл    | Бюдя         |
| На базе 9кл | База приема                 | Повар, кондитер                                                    | Очное             | На базе 9кл    | Бюдя         |
|             |                             | Эксплуатация и ремонт сельскохозяйственн<br>техники и оборудования | ой<br>Очное       | На базе 9кл    | Бюдя         |
|             |                             |                                                                    | выбрать           |                |              |
|             |                             | Необходимо выбрать хотя бы одну предпочи                           | таемую организаці | ию             |              |
|             | _                           |                                                                    |                   |                |              |

Подготовьте скан-копии необходимых документов в форматах JPG, PNG или PDF. Скан-копии о должны быть хорошего качества от 300DPI. После прокрутки страницы загрузите подготовленные документы каждый по одному: нажав кнопку «Выберите файл» и «Добавить файл». После загрузки скан-копий документов прокрутите страницу вниз:

| 🕒 Список документов                                                                                                    | 📔 Прикрепленные документы                                                                                                    |                  |  |
|----------------------------------------------------------------------------------------------------|----------------------------------------------------------------------------------------------------|------------------|--|
| Список документов для прикрепления к заявлению:<br>1. Документ, удостоверяющий личность абитуриента (обязательно)<br>2. Документ об образовании абитуриента(обязательно)<br>3. Приложение к документу об образовании(обязательно при наличии)<br>4. Фотография абитуриента(обязательно)<br>5. Медицинская справка(при подаче документов на специальность из перечня утв.постановлением<br>Правительства РФ от 14 августа 2013 г.N 697)<br>6. Заверенный в установленном порядке перевод на русский язык документа иностранного государс<br>образовании и приложения к нему(если последнее предусмотрено законодательством государства, в<br>котором выдан такой документ)(для граждан, не имеющих гражданства РФ)<br>7. Документ или иное доказательство, подтверждающее принадлежность соотечественника, прожива<br>за рубежом, к группам, предусмотренным статьей 17 ФЗ от 24.05.1999 г.№ 99 - ФЗ «О государственной<br>политике РФ в отношении соотечественников за рубежом» (при наличии)<br>8. Свидетельство ЕГЭ(при наличии)<br>9. Свидетельство ГИА(при наличии)<br>10. Документ, подтверждающий инвалидность(при наличии)<br>11. Документ, подтверждающий инвалидность(при наличии)<br>12. Документ, подтверждающий статус сироты или ребенка, оставшегося без попечения родителей(при<br>наличии)<br>13. Документ, подтверждающий льготу(при наличии)<br>14. Достижения абитуриента(диплом, сертификат, грамота об участии в олимпиаде и т.п.)(при наличии) | Доступно прикрепление файлов форматов. jpeg. jpgpngpdf размером до 3,5 мб.<br>Необходимо обязательно прикрепить копии документов:<br>. Документ, удостоверяющий личность<br>. Документ об образовании<br>. Приложение к документу об образовании (при наличии)<br>. Фотография<br>Выберите файл Файл не выбран<br>. Паспорт.pdf<br>. Паспорт.pdf<br>. Приложение.pdf<br>. Фото.pdf | ×<br>×<br>×<br>× |  |

После прокрутки страницы отметьте согласие на обработку персональных данных, ознакомление с Уставом, с лицензией, аккредитацией, образовательными программами, правилами приема и иными документами, регламентирующими организацию и осуществление образовательной деятельности, права и обязанности обучающегося, сроками предоставления оригиналов документов, затем введите проверочное слово, подтвердите его нажатием зеленой кнопки с галочкой и нажмите «Зарегистрировать заявление». Принятия документов приемной комиссией с Вами свяжется Секретарь приемной комиссии по указанным в форме контактным данным.

<u>Подтверждение</u>

Я даю согласие на обработку персональных данных.\*

13

🗹 <u>Ознакомлен</u> с Уставом, с лицензией на осуществление образовательной деятельности, со свидетельством об аккредитации, с образовательными программами, правилами приема в ПОО и другими

документами, регламентирующими организацию и осуществление образовательной деятельности, права и обязанности обучающихся в ПОО.\*

Ознакомлен со сроками предоставления оригиналов документов. \*

Проверочное слово

KWBTUZ

Введите текст с картинки

кю5тдт С 🗸

Для подтверждения проверочного слова нажмите зеленую кнопку с галочкой

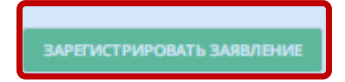

Вы можете просматривать ход рассмотрения и принятия заявления, перейдя в Личный кабинет портала:

### Портал образовательных услуг

Получение государственных и муниципальных услуг в сфере образования в электронном виде

Ульяновская область

14

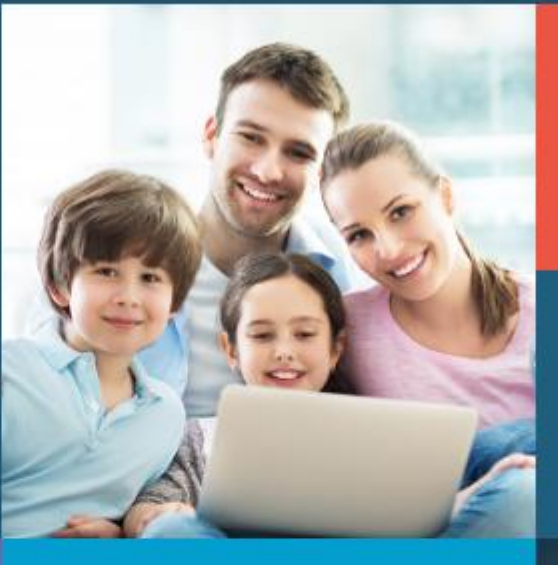

| В личный кабинет | 🛛 выйт |
|------------------|--------|
| U                |        |

Алексей

Вход в Сетевой Город. Образование.

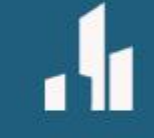

Поиск образовательных организаций

### Регистрация заявления

Поиск заявления Информация для родителей и детей

Ç

|                                         |               |             | ■Принятые заявления |
|-----------------------------------------|---------------|-------------|---------------------|
| цли своё заявление? <b>Привязать за</b> |               |             |                     |
| Имя ребёнка                             | Тип заявления | Дата подачи | # Номер заявления   |
|                                         |               |             |                     |
|                                         |               |             |                     |
|                                         |               |             |                     |

⊙ По возникшим вопросам Вы можете обратиться в Приемную комиссию

Телефон: 8 (84233) 2-11-34

Контактное лицо: секретарь Приемной комиссии Малафеева Светлана Михайловна.

Форма обратной связи: <u>https://clck.bar/L07162</u>

QR-код ссылки на форму обратной связи:

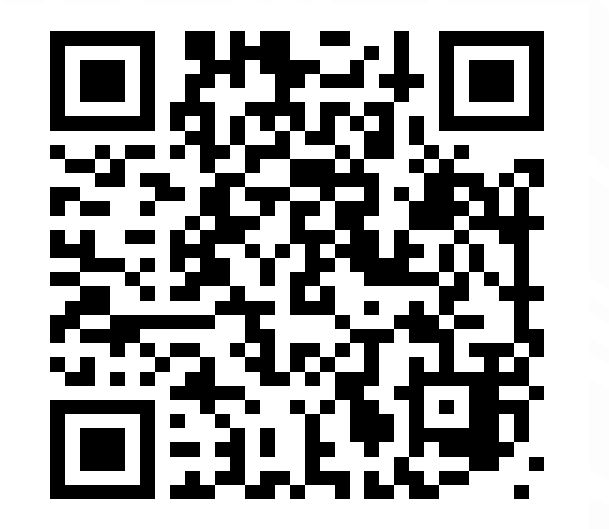